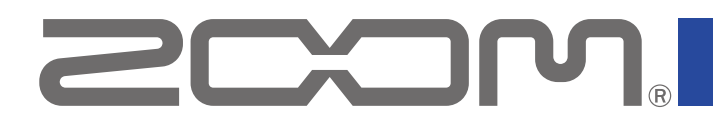

# Handy Recorder

Version 3.0

## **Supplementary Manual**

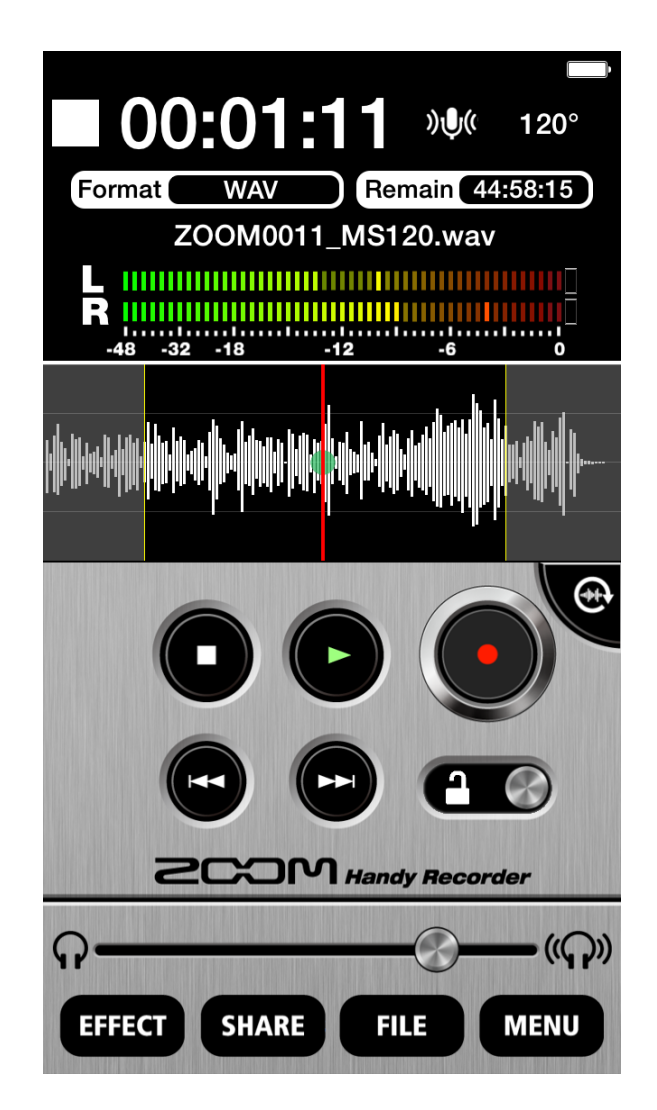

© 2019 ZOOM CORPORATION Copying or reprinting this manual in part or in whole without permission is prohibited. Proper display is not possible on grayscale devices.

#### Notes about this operation manual

- ◎ iOS is a trademark or registered trademark of Cisco Systems, Inc. and used under license.
- ◎ iCloud and iCloud Drive are service marks of Apple Inc. registered in the USA and other countries.
- Other product names, registered trademarks and company names in this document are the property of their respective companies.
- Note: All trademarks and registered trademarks in this document are for identification purposes only and are not intended to infringe on the copyrights of their respective owners.

Recording from copyrighted sources, including CDs, records, tapes, live performances, video works and broadcasts, without permission of the copyright holder for any purpose other than personal use is prohibited by law. Zoom Corporation will not assume any responsibility related to infringements of copyrights.

## **Function added in Version 3.0**

• Support for iCloud Recorded files can now be uploaded to iCloud.

#### Contents

| Notes about this operation manual                     | 2 |
|-------------------------------------------------------|---|
|                                                       | Z |
| Function added in Version 3.0                         | 2 |
| Contents                                              | 2 |
| Uploading to iCloud                                   | 3 |
| Selecting recorded files and uploading them to iCloud | 3 |
| Automatically uploading recorded files to iCloud      | 4 |

## **Uploading to iCloud**

Recorded files can be selected and uploaded to iCloud.

Using Auto Sync, files can be automatically uploaded to iCloud after recording finishes.

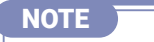

Before deleting recorded files from Handy Recorder, confirm that they have completed uploading to iCloud.

#### Selecting recorded files and uploading them to iCloud

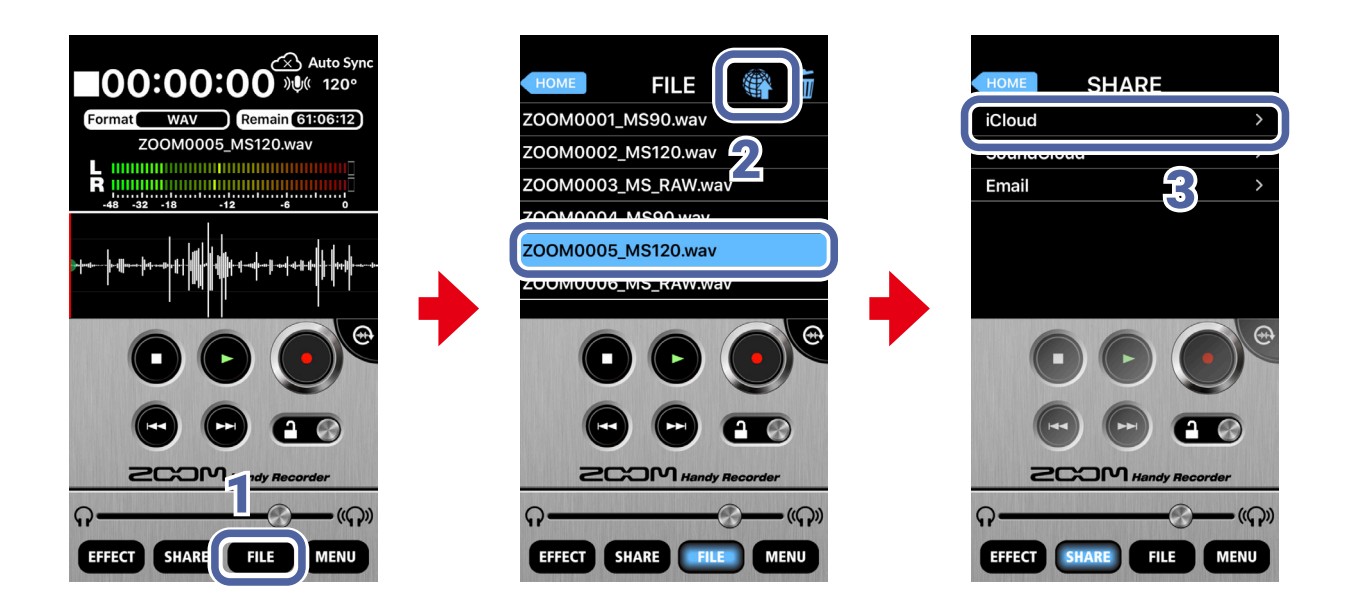

- **1.** Tap **FILE** on the Main Screen.
- On the FILE screen, select a file and tap

**3.** On the SHARE screen, tap **iCloud**.

A message will appear and the recorded file will be uploaded.

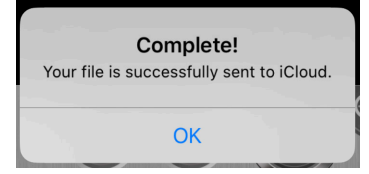

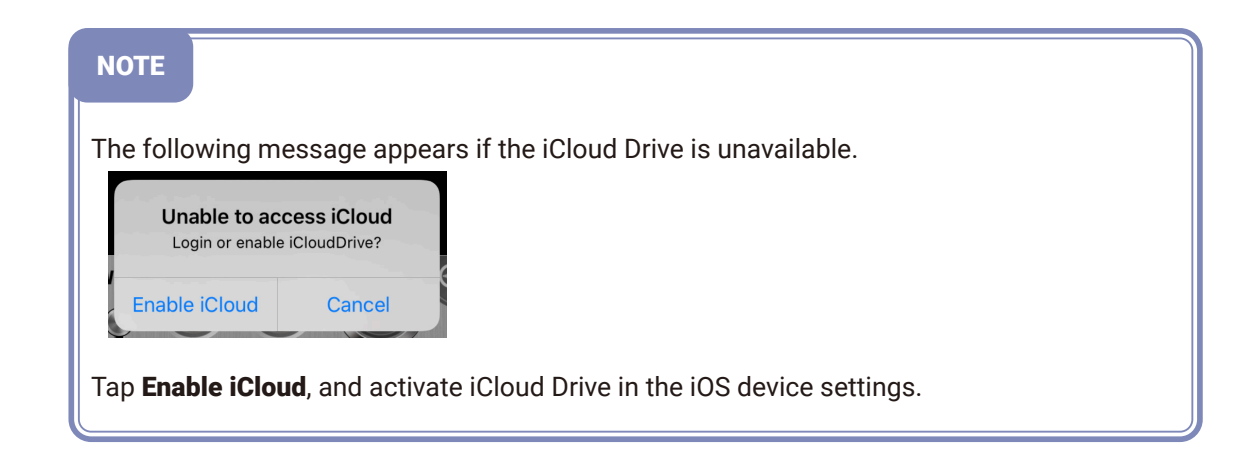

#### Automatically uploading recorded files to iCloud

When Auto Sync is enabled, files will be uploaded automatically after recording completes.

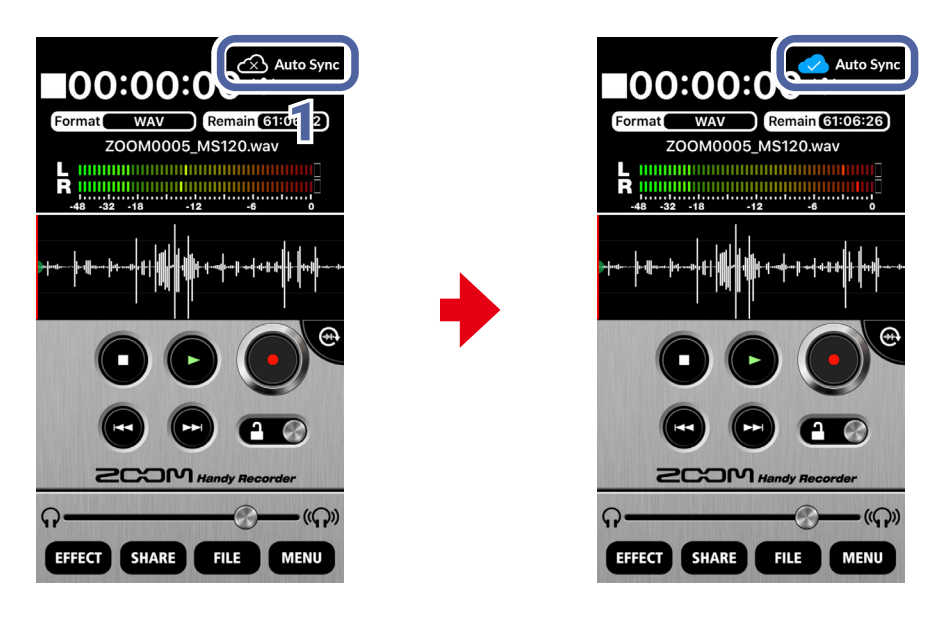

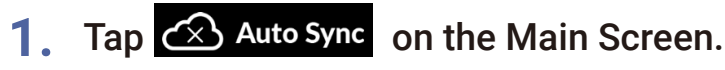

When Auto Sync is enabled, a message will appear.

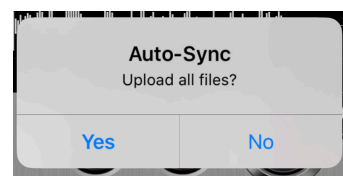

2. Tap Yes or No .

| Yes | All recorded files will be uploaded.   |
|-----|----------------------------------------|
| No  | Newly recorded files will be uploaded. |

#### NOTE

- When **Yes** is tapped, already uploaded files will not be uploaded again. If a file with the same name has different recording content, however, a number will be added to the end of the file name and it will be uploaded.
- If Auto Sync is enabled when cellular data is being used, the following message will appear.

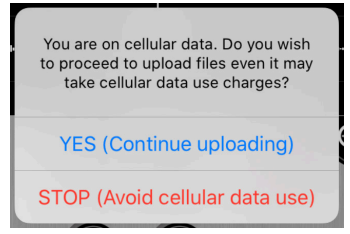

Tapping **Yes** to continue uploading could result in data transmission charges, so choose this option with caution.

• When Auto Sync is enabled, if data transmission switches from Wi-Fi to cellular data, the following message will appear.

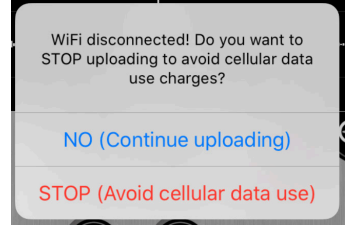

Tapping **No** to continue uploading could result in data transmission charges, so choose this option with caution.

• Messages related to transmission charges will appear in English, Japanese, French, German, Italian or Spanish according to the Language & Region settings on the iOS device.

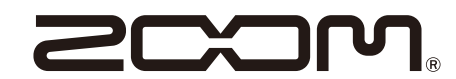

ZOOM CORPORATION 4-4-3 Kanda-surugadai, Chiyoda-ku, Tokyo 101-0062 Japan www.zoom.co.jp